## Solexa II – Kurzinfo zur Inbetriebnahme und Menü-Übersicht

## VORGEHENSWEISE BEI DER INBETRIEBNAHME

#### 1. Voraussetzungen:

Die Elektroinstallation durch eine Elektrofachkraft ist fertiggestellt. Hinweis zum Anschluss: Die Drehrichtung der Antriebe kann später im Menü geändert werden! Der Display-Akku ist geladen (über USB-Kabel).

#### Grundeinstellung der Steuerung vornehmen. 2. Die Menü-Übersicht mit Seitenzahlen unten hilft Ihnen, im Menü der Steuerung zu navigieren. Reihenfolge der notwendigen Schritte:

A **Funkverbindung** herstellen zwischen Display und Wetterstation (Einlernen);

danach Funkverbindung zu den Aktoren (Antrieben und Verbrauchern) und ggf. Sensoren und Bediengeräten. Kurzanleitung siehe rechts.

B Ausaänae (Aktoren) konfigurieren. Dies ist zwingend notwendig für einen sicheren Betrieb. Eingestellt werden

- Typ des angeschlossenen Antriebs/Verbrauchers (z. B. Rollladen, Fenster, Licht)
- Anzeigeplatz für die manuelle Bedienung

- Eingänge (Bediengeräte, z. B. Fernbedienung) mit denen der Ausgang zusätzlich bedient werden kann.

Bei Antrieben (Beschattungen, Fenster) zusätzlich: Drehrichtung, Manuellrichtung, Alarm-Fahrrichtung, Fahrzeiten für die spätere korrekte Positionierung des Antriebs.

Bei Dimmern zusätzlich: Minimaler und maximaler Dimmwert, Einschaltverhalten und -wert.

- Allgemeine Einstellungen für die Automatik vornehmen. Menü-Übersicht siehe Seite 3. 3.
- Automatik der einzelnen Ausgänge anpassen. Menü-Übersichten siehe Seite 3-4. 4

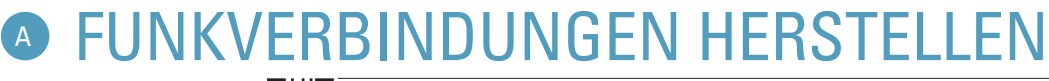

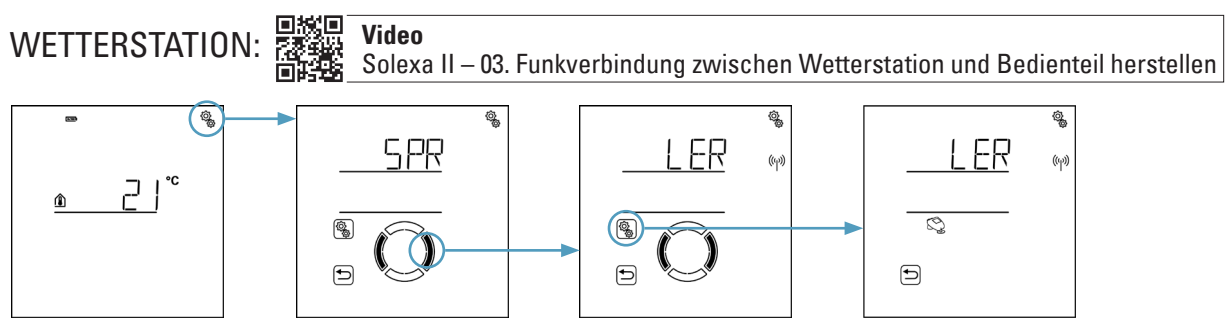

Initial-Startbildschirm > Grundeinstellungen > Wechseln zu LER Das animierte Antennen-Symbol zeigt die Lernbereitschaft. Jetzt die Spannungsversorgung der Wetterstation einschalten

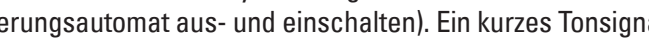

#### AKTOREN, SENSOREN, BEDIENGERÄTE:

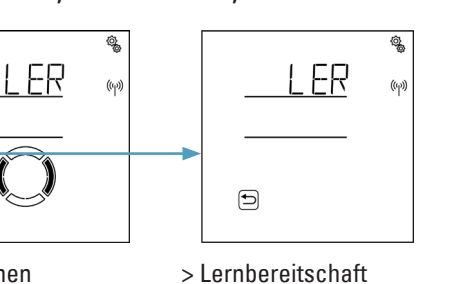

beachten).

LER Lernen

€

Sofort nach dem Einlernen können die Aktoren im Display bedient werden (Startbildschirm). Die Reihenfolge der Anzeige kann bei der Grundeinstellung der Ausgänge (B) geändert werden.

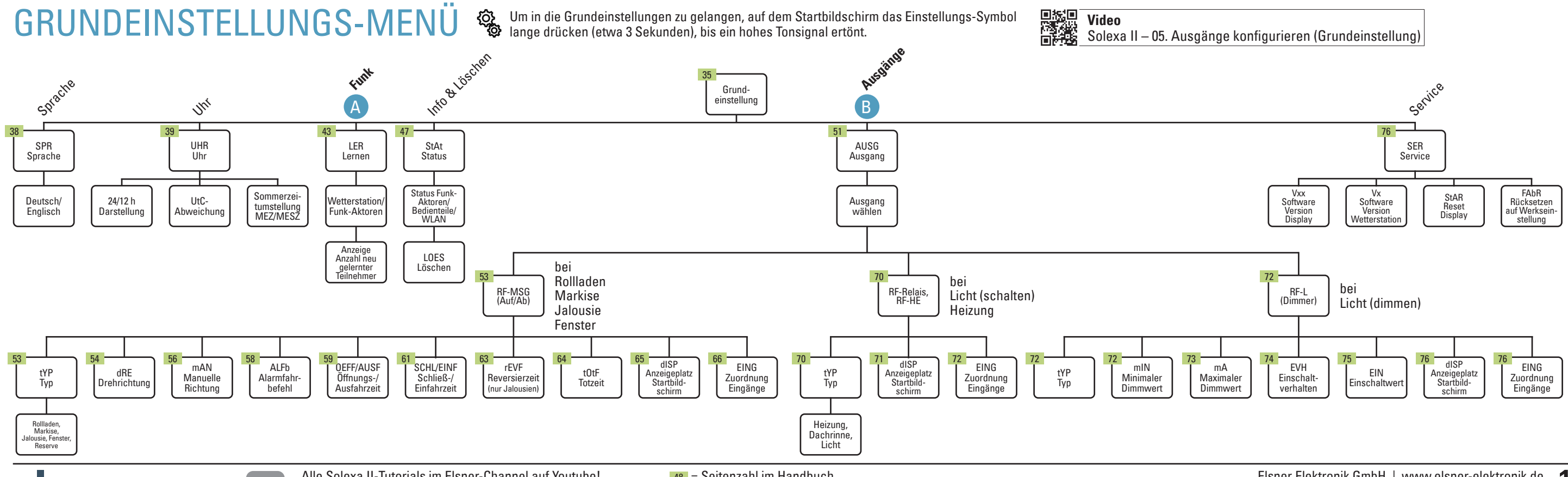

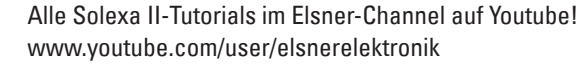

48 = Seitenzahl im Handbuch

> Lernbereitschaft

(Sicherungsautomat aus- und einschalten). Ein kurzes Tonsignal zeigt, dass die Wetterstation erfolgreich eingelernt wurde.

Video Solexa II – 04. Funk-Module einlernen

Die Animation des Antennen-Symbols zeigt die Lernbereitschaft. Jetzt die Spannungsversorgung der Geräte einschalten (Datenblätter

Ein kurzes Tonsignal zeigt, dass ein Funkteilnehmer eingelernt wurde. Die Anzahl der Teilnehmer wird angezeigt.

### Solexa II – Startbildschirm, Tastenfunktionen, Abkürzungen

# **ANZEIGE- UND BEDIENMÖGLICHKEITEN**

#### AUF DEM STARTBILDSCHIRM

Siehe auch Handbuch ab Seite 27.

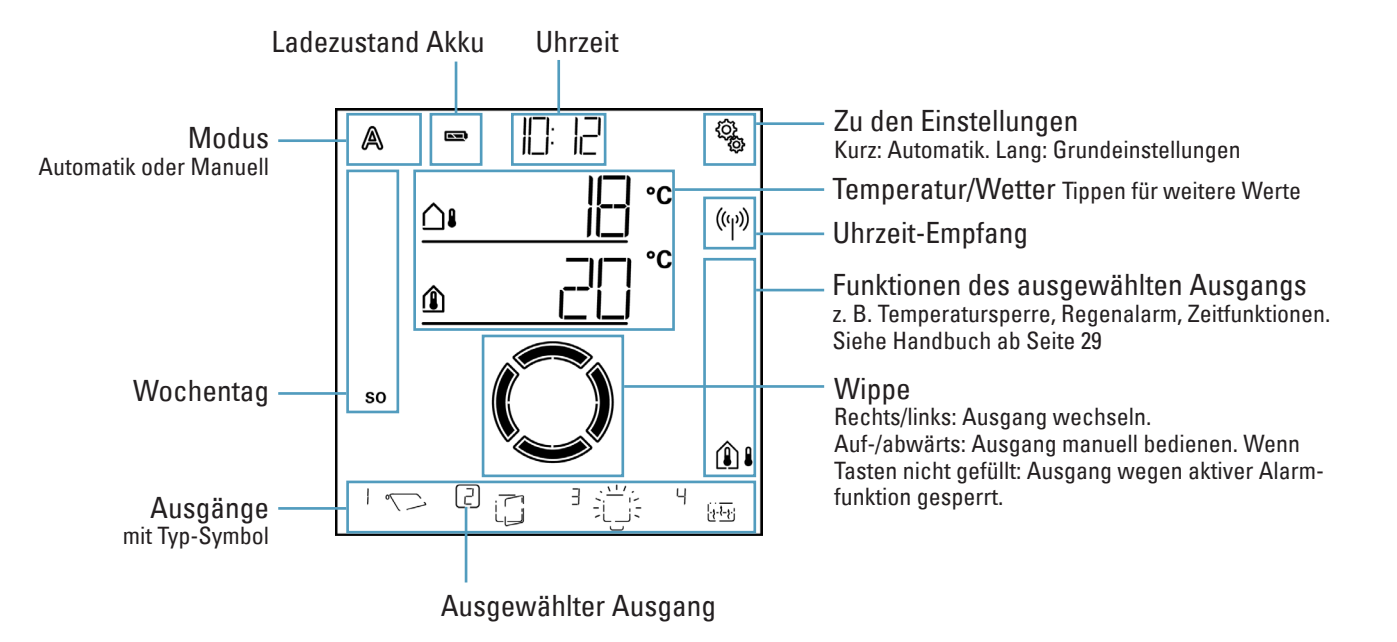

# **TASTENFUNKTIONEN IM AUTOMATIK-MENÜ**

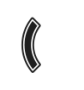

Nächster/vorheriger Einstellungsschritt

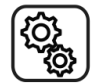

Einstellung anwählen

Wert verändern

- SET

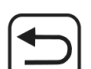

Einstellung verlassen, zurück ohne zu speichern

Speichern (lange Drücken, hohes Tonsignal)

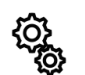

Einstellung verlassen, zurück zum Startbildschirm

# **ABKÜRZUNGEN IM DISP**

#### 12 h / 24 h 12- oder 24-Stunden-Anzeige AL Alarm ALFb Alarmbefehl bei Wind, Regen, Frost ALFb Alarm-Fahrbefehl ALLG Allgemein ArSt Automatik-Reset Außentemperatur-Bereich AtbR AtSP Außentemperatur-Sperre AUS Aus ODER Ausschalt-Temperatur AUSF Ausfahren AUSG Ausgänge AUt0 Automatik b2 Tasterschnittstelle RF-B2-UP bER Bereitschaft bES Beschattung ODER Beschatte immer bis bis bt Bedienteil (Solexa II-Display) CO Sensor WG AQS/TH-UP dACH Dachrinnenheizung dAE Dämmerung dEU Deutsch dl Dimmer / Dimmwert dISP **Display-Anzeigeplatz** drEH Drehrichtung dSP Display EIN Einschaltwert EINF Einfahren EING Eingangs-Zuordnung ENG Englisch ER Error EVH Einschaltverhalten FAbR Fabriks-/Werkseinstellungen FEN Fenster FPOS Fahrposition FrAL Frostalarm FV Fahrverzögerungen GR Grenzwert HE Heizrelais HEI Heizung HELL Helligkeit IntP Innentemperatur ItSP Innentemperatur-Sperre JA ja **JALO** Jalousie KA Kanal Fernbedienung LER Lernen von Funkverbindungen LEt letzter Wert LICH Licht

### elsner

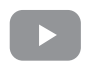

| LAY      | Video<br>Solexa II – 09. Bedienung am Display, Symbole |
|----------|--------------------------------------------------------|
| LOES     | Löschen                                                |
| LPOS     | Lamellenposition                                       |
| LUEF     | Lüftungszeiträume                                      |
| Μ        | Motorsteuergerät / Motor                               |
| mA       | Maximaler Dimmwert                                     |
| MAb      | Manuell-Abschaltung                                    |
| mAN      | Manuell-Fahrrichtung                                   |
| mAR      | Markise                                                |
| mIN      | Minimaler Dimmwert                                     |
| nACH     | Nachlaufzeit Frostalarm                                |
| nCHt     | Nachtbetrieb                                           |
| nEIN     | Nein                                                   |
| nIE      | nie                                                    |
| 0EFF     | Öffnen                                                 |
| OFFN     | Zeit-Öffnen                                            |
| P1/2     | Taster Corlo P1-RF / P2-RF                             |
| POS      | Position                                               |
| R        | Relais                                                 |
| RE       | Fernbedienung Remo                                     |
| rEGN     | Regenalarm                                             |
| rES      | Reserve                                                |
| rEVF     | Reversier-Fahrzeit                                     |
| rOL      | Rollladen                                              |
| SCHL     | Schließen                                              |
| SENS     | Sensor                                                 |
| SER      | Service                                                |
| SOrl     | Sonnenrichtung                                         |
| SP X     | Speicherplatz X                                        |
| SPR      | Sprache des Displays                                   |
| StAR     | Neustart der Display-Software                          |
| StAt     | Status Funkverbindungen                                |
| StF      | Stufen                                                 |
| t/tH     | Sensor WGT / WGTH-UP                                   |
| tNCH     | Temperatur Nachtbetrieb                                |
| tOtF     | Tot-Fahrzeit                                           |
| ttAG     | Temperatur Tag                                         |
| tYP      | Тур                                                    |
| UHR      | Uhrzeit                                                |
| UN/UNBE  | Unbekannt                                              |
| UtC      | UTC-Abweichung                                         |
| VER      | Verzögerung ODER Verboten                              |
| VON      | von                                                    |
| Vx (Vxx) | Software-Version Wetterstation (Display)               |
| W        | Wetterstation                                          |
| WAS      | Windalarm-Automatiksperre                              |
| WIN      | Windalarm                                              |
| WL       | WLAN                                                   |
| z1/2     | Zeitraum 1/2                                           |

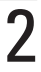

# Solexa II – Menü-Übersicht Automatik

ALLG Automatik Allgemein

EIN Einschalt-Temperatur

Einschalt-Temperatur Eingabe

## ALLGEMEINE AUTOMATIK-EINSTELLUNGEN

Frostalarm

AUS Ausschalt-Temperatur

Ausschalt-

Temperatur Eingabe nACH

Vachlaufzei

Nachlaufzeit

Eingabe

FrAL

Frostalarn

89

bER ereitschafts

eitraum nach liederschlag

Bereitschafts Zeitraum Eingabe Windalam

ArSt Automatik-Reset

VER

Verzögerung Automatik-Reset

Verzögerung

Eingabe

UHR Zeitpunkt Automatik-Reset

Zeitpunkt

Eingabe

WAS Windalarm-Automatiksperre

Windalarm-Automatiksperre Eingabe

Siehe auch Handbuch ab Seite 86.

0'a

dAE

Dämmerun

Dämmerung

Eingabe

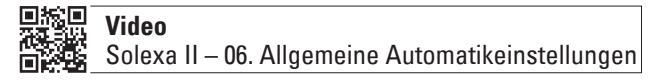

Fahr

FV Fahrver-

zögerung

AUSF Ausfahrver

zögerung

Ausfahrver

zögerung Eingabe EINF Einfahrver-

zögerung

Einfahrver

zögerung Eingabe

#### LICHT-AUTOMATIK

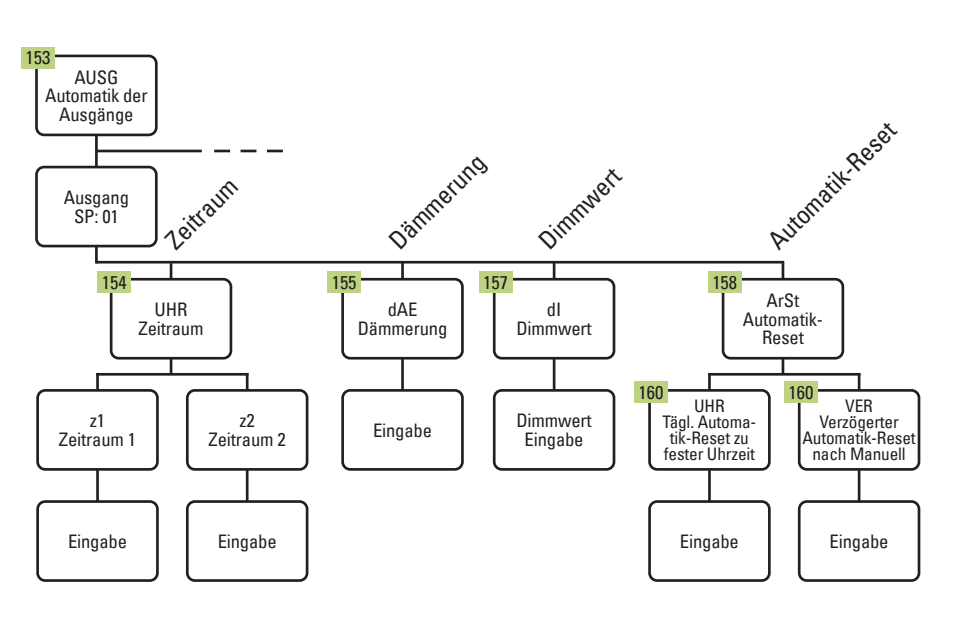

Siehe auch Handbuch ab Seite 155.

### HEIZ-AUTOMATIK

Siehe auch Handbuch ab Seite 163.

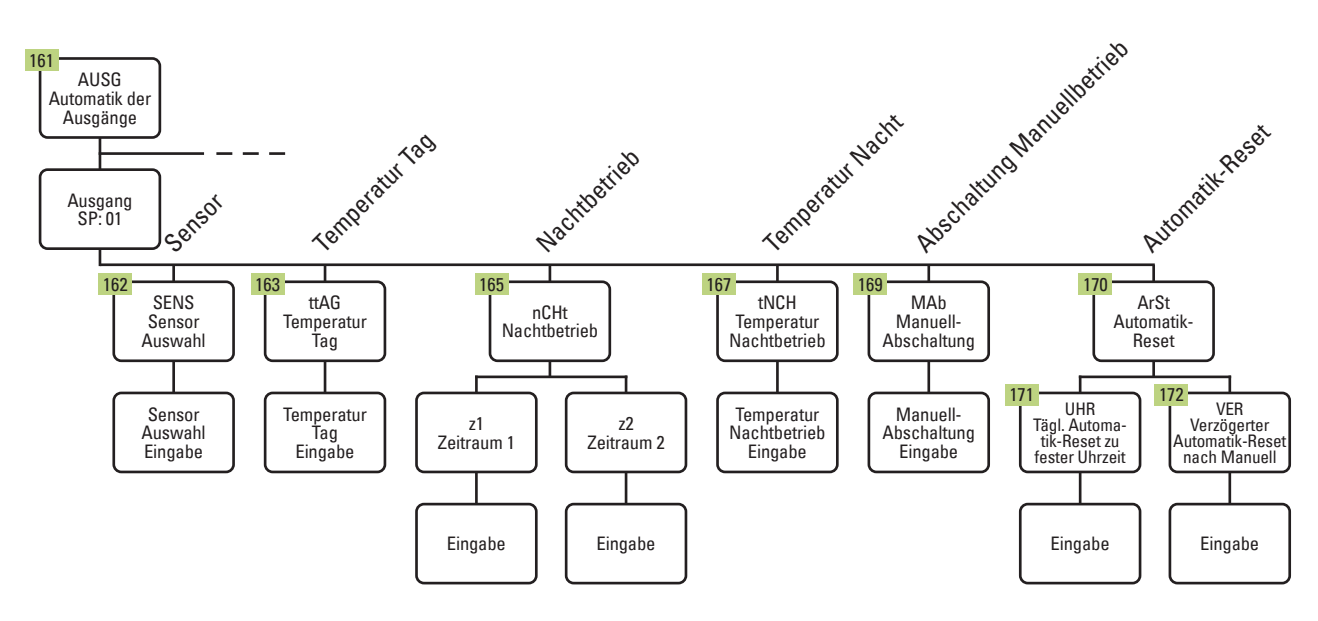

## ABTAU-AUTOMATIK (Dachrinnenheizung)

Siehe auch Handbuch ab Seite 175.

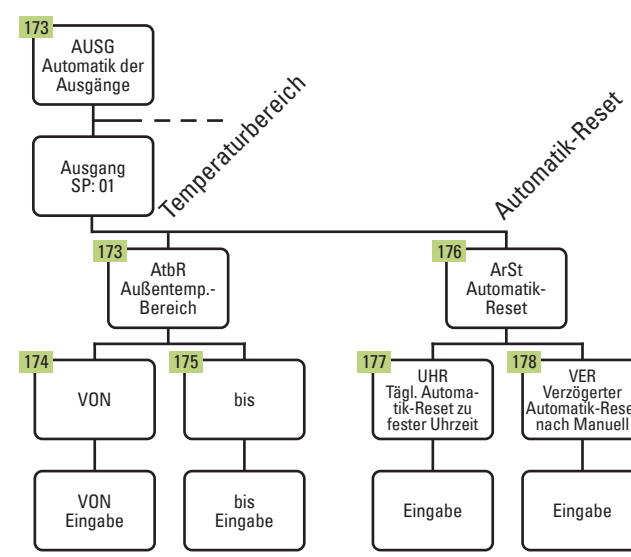

### elsner

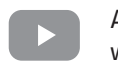

Alle Solexa II-Tutorials im Elsner-Channel auf Youtube! www.youtube.com/user/elsnerelektronik

#### Beachten Sie die Beschreibungen im Handbuch! 48 = Seitenzahl im Handbuch

Um in die Automatik-Einstellungen zu gelangen, auf dem Startbildschirm das Einstellungs-Symbol kurz drücken.

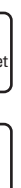

# Solexa II – Menü-Übersicht Automatik

# **BESCHATTUNGS-AUTOMATIK** (Jalousie, Markise, Rollladen)

Siehe auch Handbuch ab Seite 103.

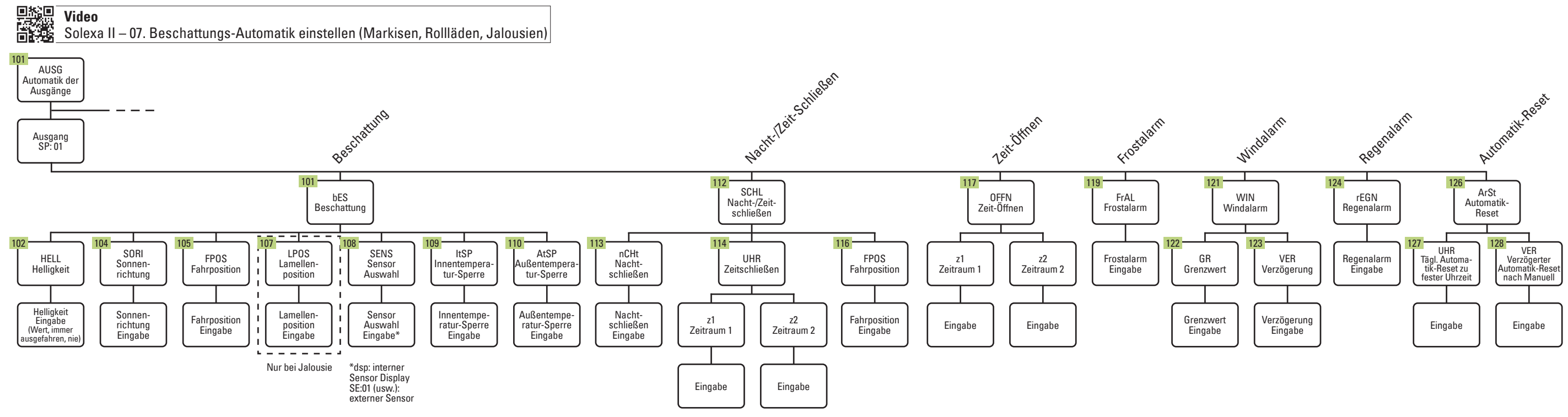

# LÜFTUNGS-AUTOMATIK (Fenster)

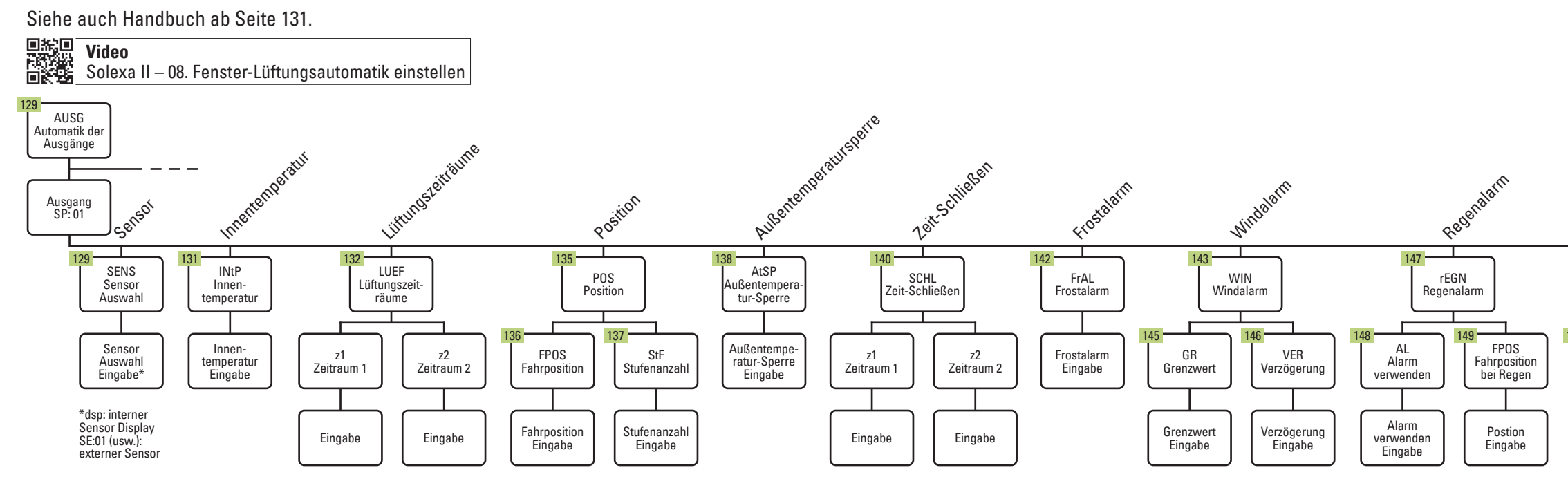

### elsner

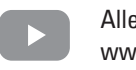

#### Beachten Sie die Beschreibungen im Handbuch! 48 = Seitenzahl im Handbuch

٢ کې Um in die Automatik-Einstellungen zu gelangen, auf dem Startbildschirm das Einstellungs-Symbol kurz drücken.

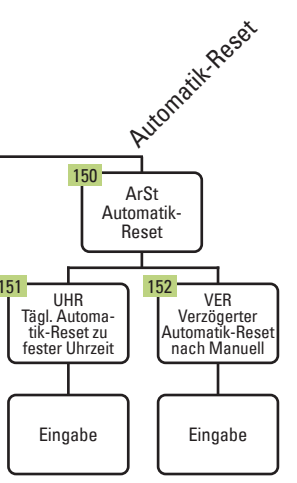

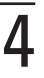